#### Wilt u beginnen (of meer doen)

#### met digitaal bankieren?

Deze set kaarten geeft u een blik in de wereld van mobiel bankieren. De kaarten laten een versimpelde versie zien van een handeling. Zo kunt u rustig de mogelijkheden bekijken voor u zelf aan de slag gaat. De meeste mogelijkheden in de mobiel bankieren app gelden ook voor internetbankieren.

Wilt u meer weten? Ga dan naar www.toegankelijkbankieren.nl of www.digitaalsamenleven.nl. U kunt ook contact opnemen met uw bank.

## Mobiel bankieren kun je leren

Jouw**Bank** 

## Kaartenset

Deze set kaarten geeft u een blik in de wereld van mobiel bankieren.

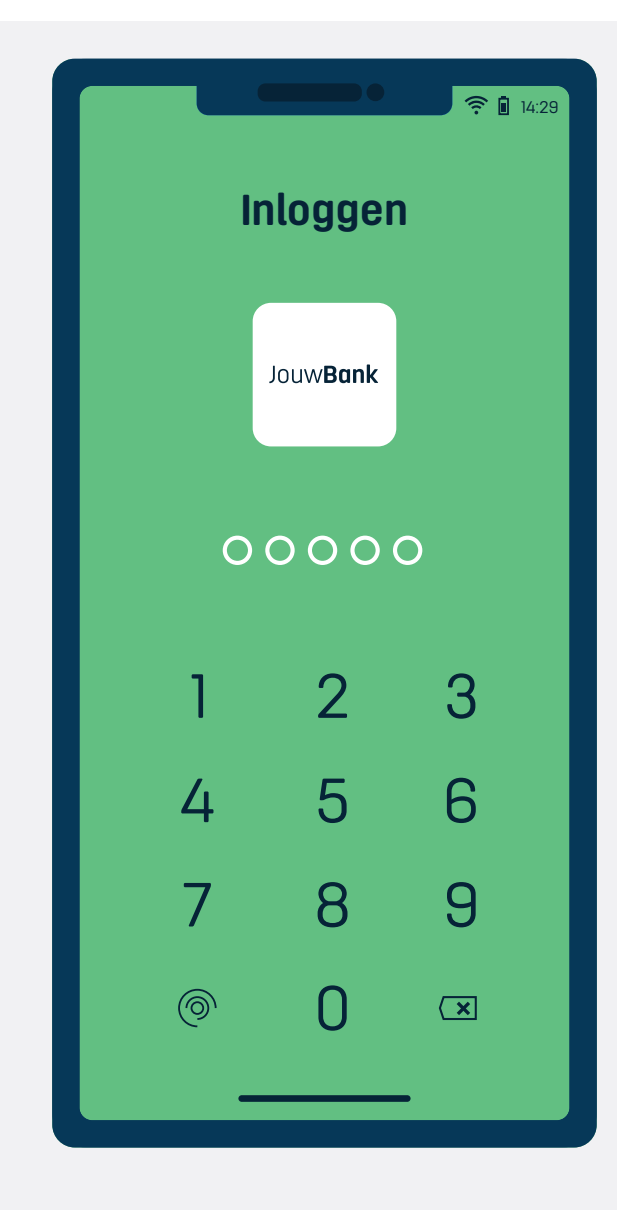

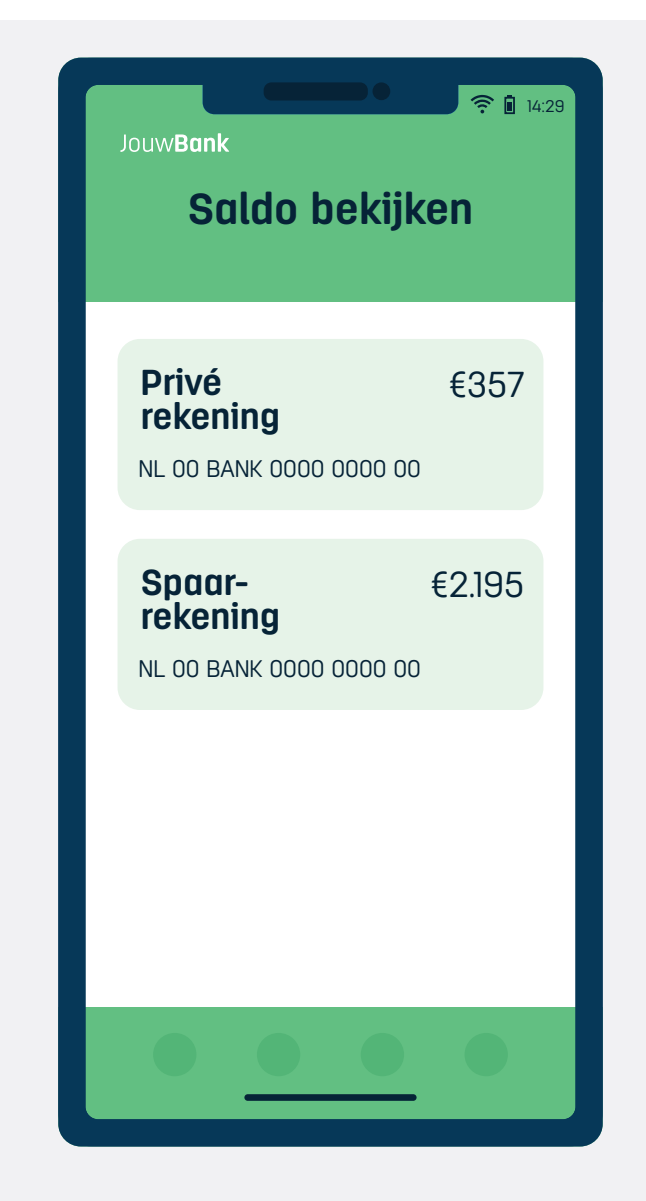

# Inloggen bankieren app

1

Met uw zelfgekozen 5-cijferige code, gezichtsherkenning of vingerafdruk inloggen op uw bank app.

## Saldo bekijken

X

Het saldo van uw rekeningen inzien wanneer u wilt.

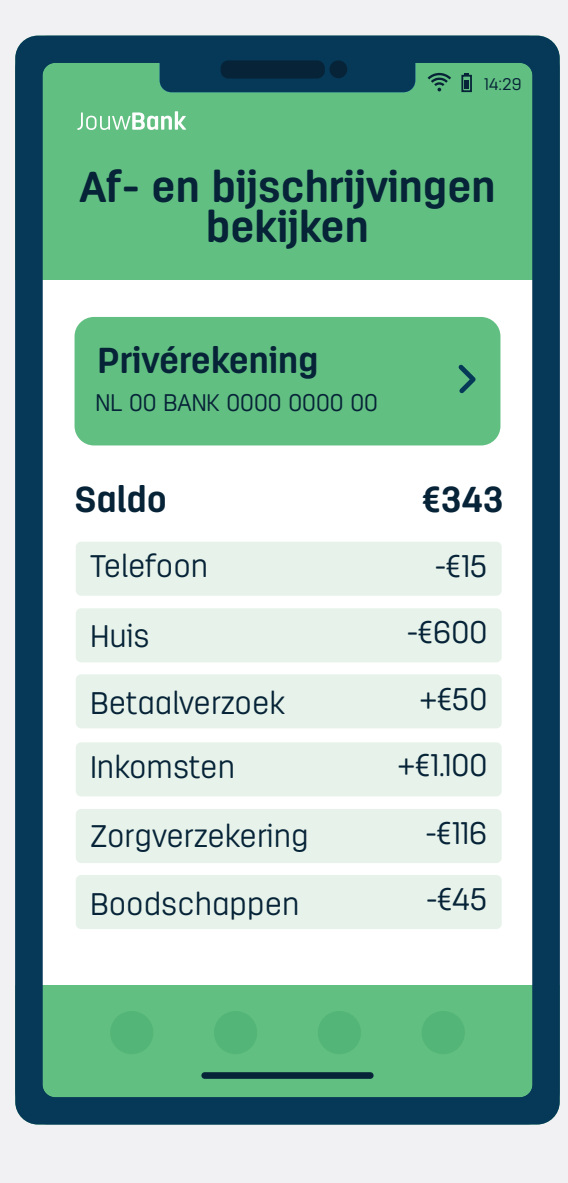

# Af- en bijschrijvingen

Af- en bijschrijvingen van uw rekeningen inzien wanneer u wilt.

| JouwBank<br>Brievenbus     |  |  |
|----------------------------|--|--|
| Nieuw                      |  |  |
| Spaarrente stijgt 12 apr.  |  |  |
| Jaaroverzicht 2022 16 feb. |  |  |
| Ontdek 12 dec.             |  |  |
|                            |  |  |
|                            |  |  |

## Brievenbus

X

In uw bank app vindt u een digitale brievenbus met berichten van uw bank.

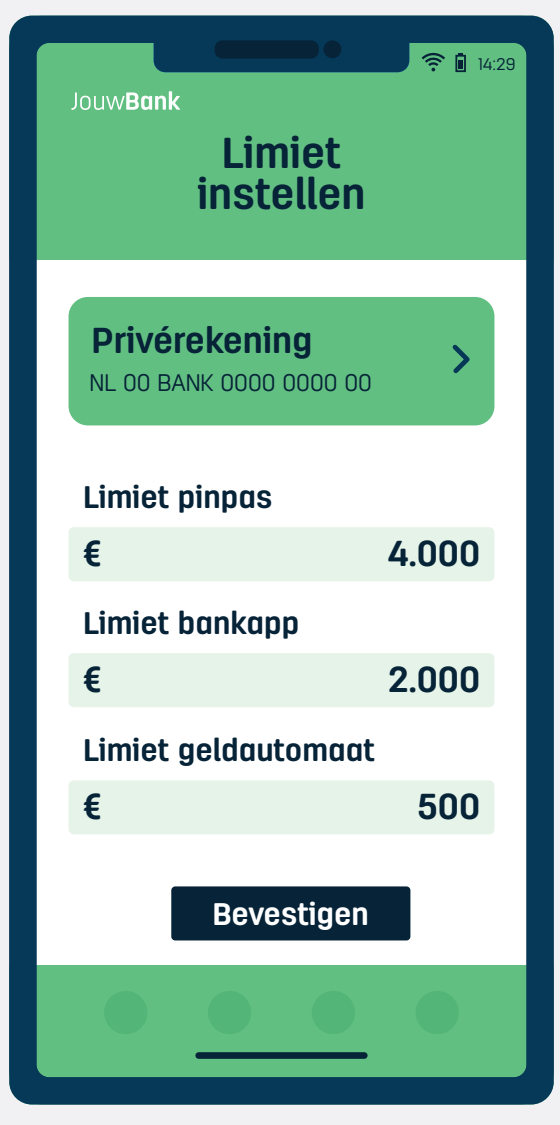

## Limiet instellen

Een groot bedrag betalen? Controleer uw limiet en pas deze eventueel aan. Er is standaard een maximum ingesteld voor het bedrag dat u dagelijks kunt betalen met uw pinpas, opnemen bij de geldautomaat of overboeken via de bank app. U kunt deze limieten tot op zekere hoogte zelf aanpassen via uw bank app.

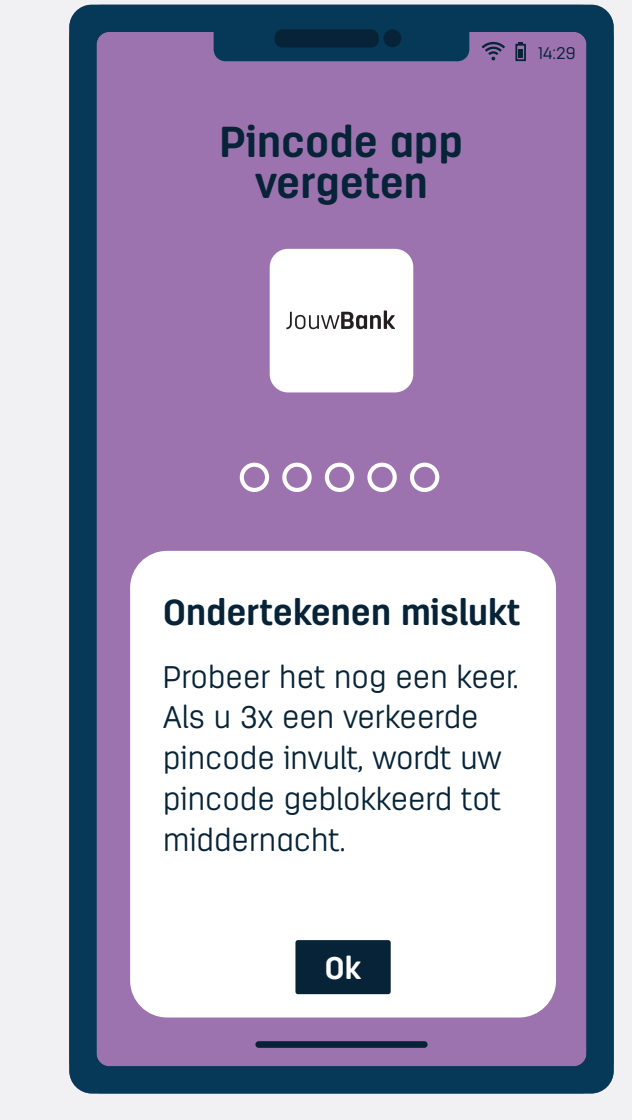

## Pincode bank app vergeten

X

6

Wanneer u uw 5-cijferige identificatiecode bent vergeten en drie keer de verkeerde code heeft ingetikt wordt deze automatisch geblokkeerd om misbruik te voorkomen. U kunt het later nog een keer proberen. Weet u de code echt niet meer, dan kunt u een nieuwe instellen via internetbankieren of telefonisch bij uw bank.

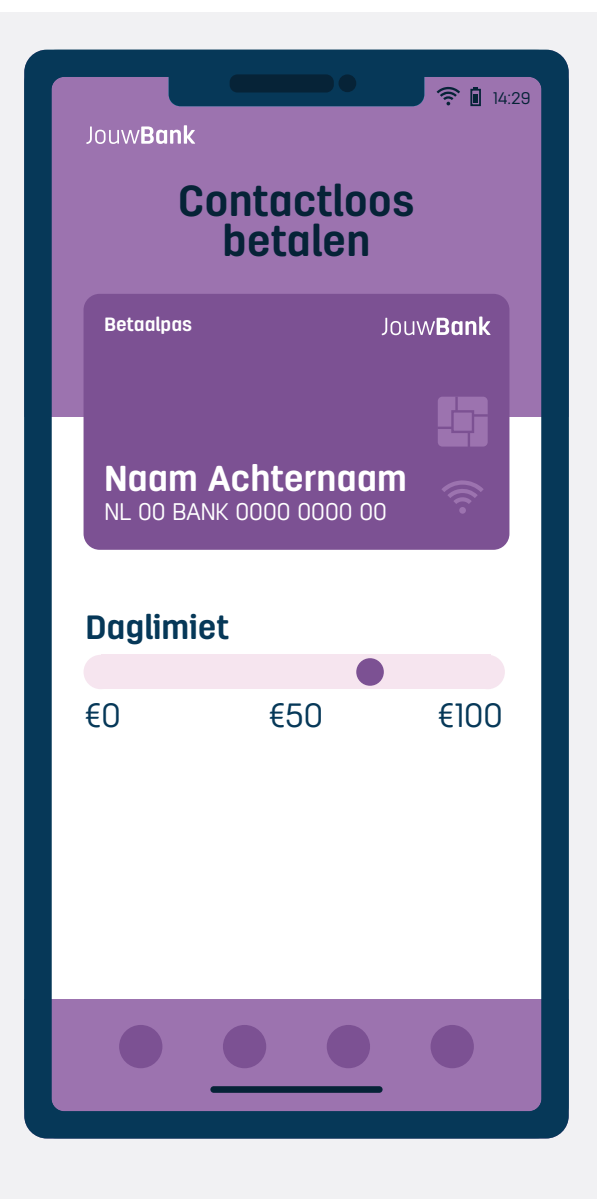

## **Contactloos betalen**

Standaard kunt u tot een bepaald bedrag per betaling of per dag contactloos betalen met uw bankpas zonder uw pincode in te toetsen. De hoogte van het bedrag dat u per dag contactloos kunt betalen kunt u zelf instellen in uw bank app.

|   | Jouw <b>Bank</b>                                                                         |  |  |  |
|---|------------------------------------------------------------------------------------------|--|--|--|
|   | Pinnen aan/uit<br>buiten Europa                                                          |  |  |  |
|   | Betaalpas JouwBank                                                                       |  |  |  |
| ľ | Naam Achternaam \$\$\$\$\$\$\$\$\$\$\$\$\$\$\$\$\$\$\$\$\$\$\$\$\$\$\$\$\$\$\$\$\$\$\$\$ |  |  |  |
|   | Europa                                                                                   |  |  |  |
|   | Wereld                                                                                   |  |  |  |
|   | Bevestigen                                                                               |  |  |  |
|   |                                                                                          |  |  |  |

## Pinnen aan/uit buiten Europa

X

8

Wanneer u buiten Europa op reis gaat kunt u via uw bank app aanzetten dat u buiten Europa kunt pinnen. Als u niet op reis bent buiten Europa kunt u dit uitzetten om misbruik te voorkomen.

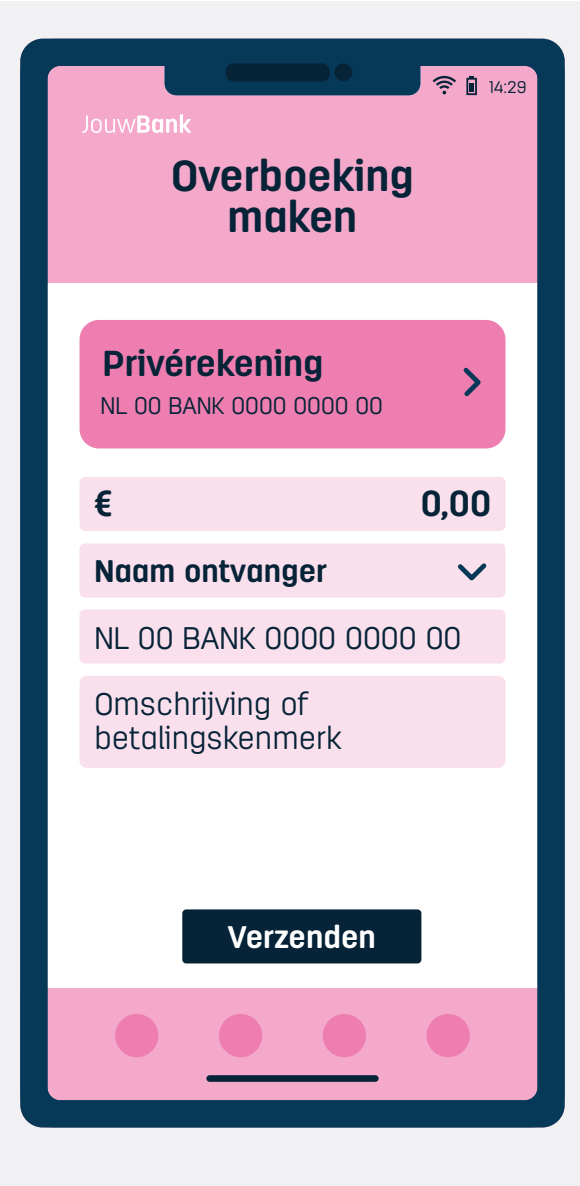

## Overboeking maken

U kunt via uw bank app geld overmaken naar een ander.

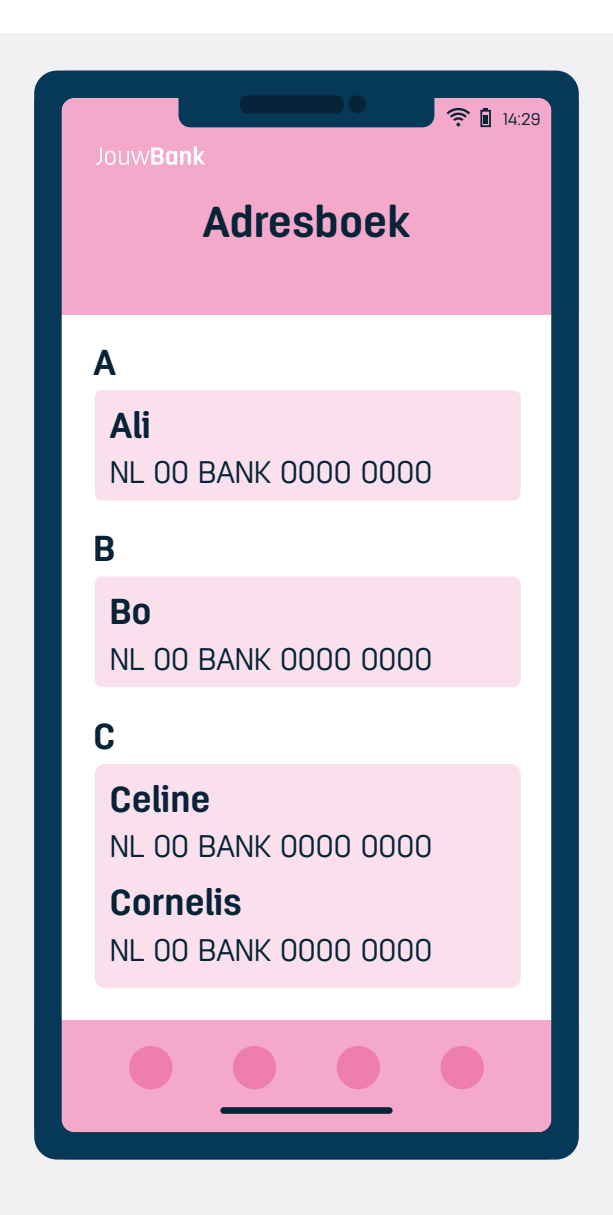

## Adresboek

X

10

Sla een bankrekeningnummer op in het adresboek van uw app. Zo hoeft u niet elke keer opnieuw het nummer in te tikken en doet u het in één keer goed. Handig als u vaker geld overmaakt naar dezelfde mensen.

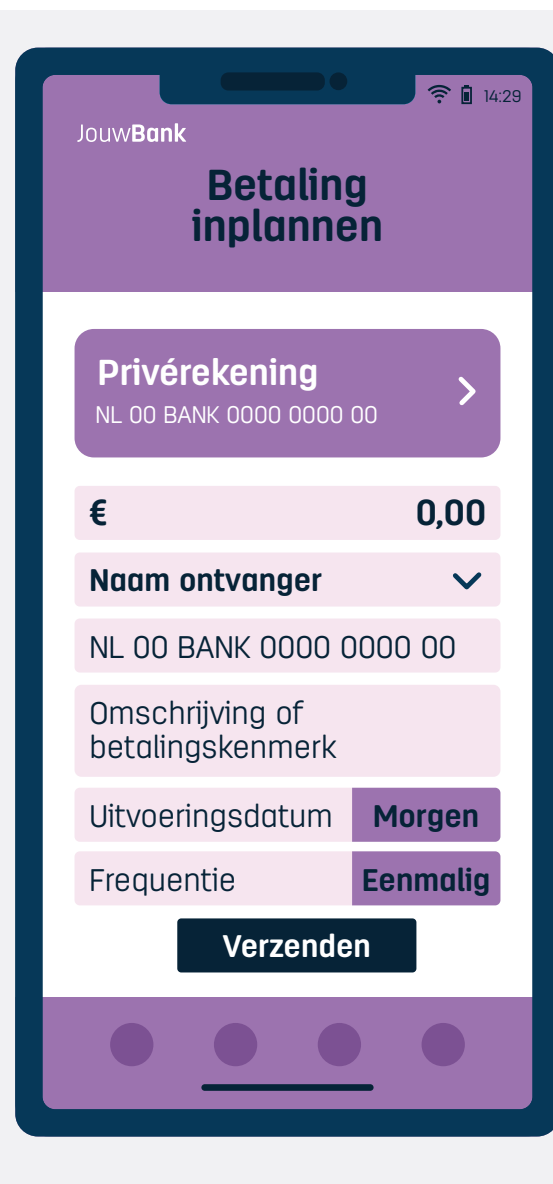

## **Betaling inplannen**

U kunt via de bank app een overboeking inplannen op een zelfgekozen datum. Ook als u wekelijks of maandelijks dezelfde betaling wilt doen kunt u dat vooraf instellen. U geeft hierbij zelf aan hoe vaak of voor welke periode deze overboekingen gedaan moeten worden.

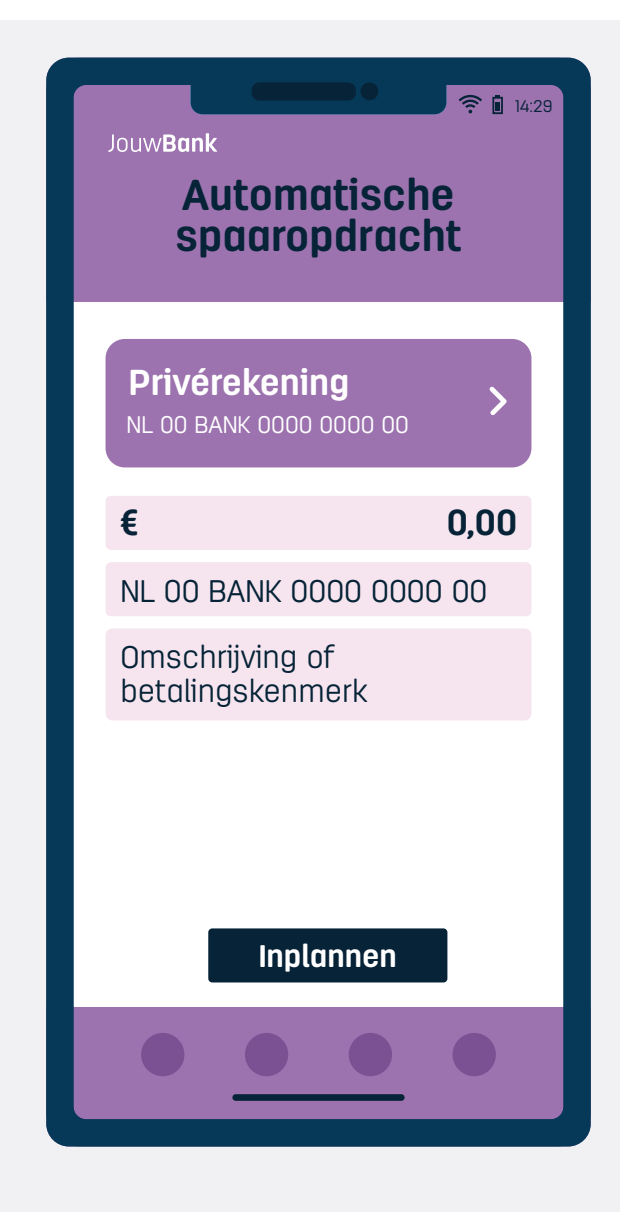

#### Automatische spaaropdracht

X

12

Geld dat u aan het eind van de maand 'over heeft' kunt u automatisch laten overboeken naar uw spaarrekening. U stelt hierbij zelf in welk bedrag op welk moment in de week, maand of kwartaal overgeboekt moet worden.

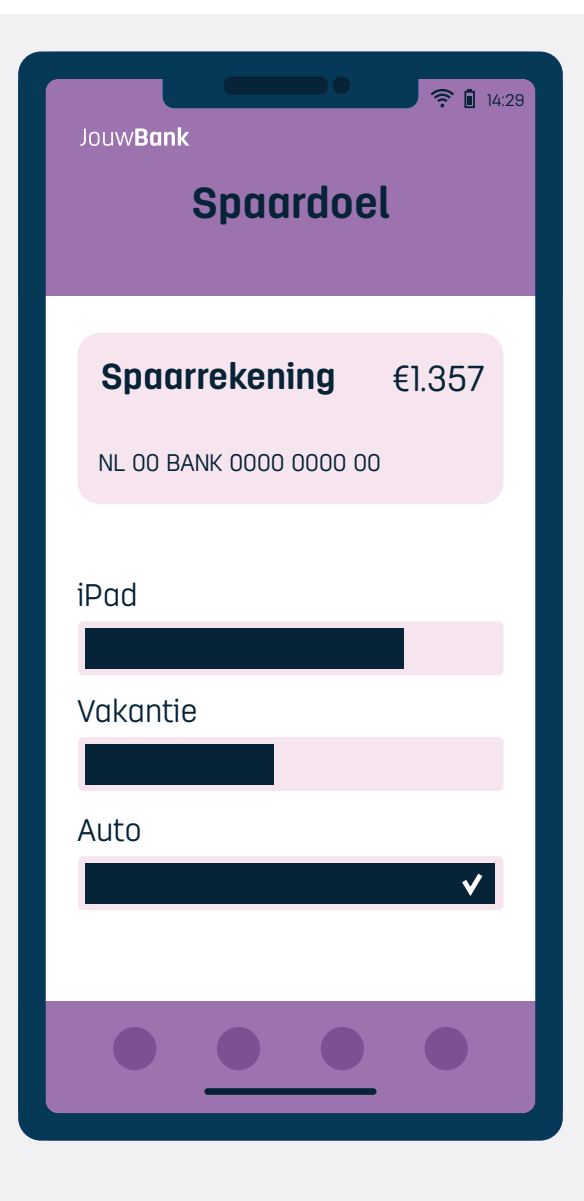

# Spaardoel

De mogelijkheid om elke maand een vast bedrag voor een specifiek doel te sparen.

| JouwBank<br>Pas blokkeren                |                  |  |  |
|------------------------------------------|------------------|--|--|
| Betaalpas                                | Jouw <b>Bank</b> |  |  |
| Naam Achternaa<br>NL OO BANK 0000 0000 0 | <b>m</b>         |  |  |
| Blokkeren                                |                  |  |  |
| Deblokkeren                              |                  |  |  |
| Verzender                                |                  |  |  |
|                                          |                  |  |  |

## Pas blokkeren

X

14

Bij verlies van uw bankpas kunt u de betaalpas direct blokkeren via uw bank app.

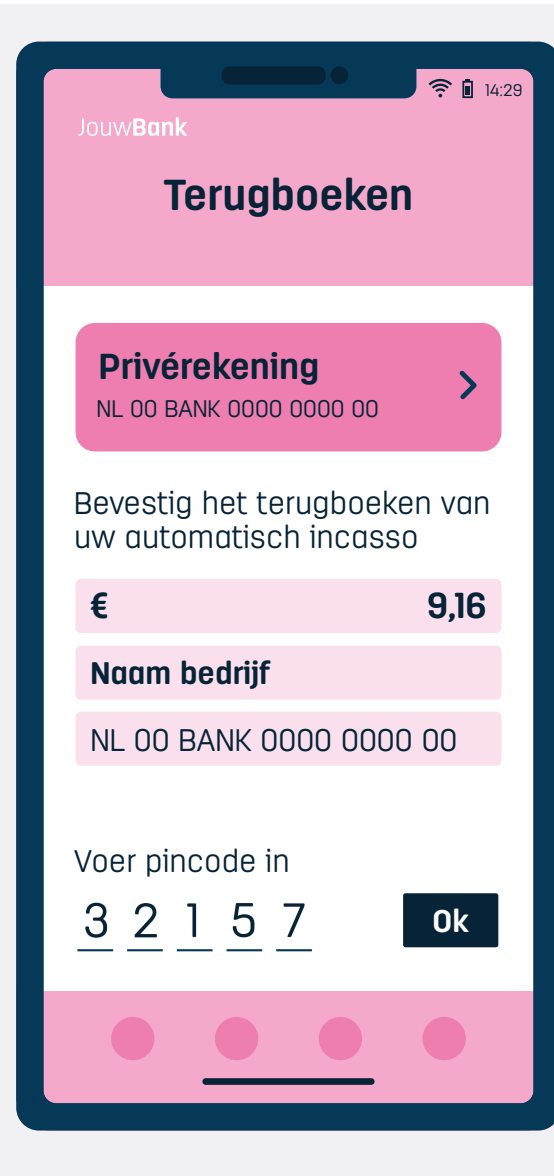

## Terugboeken

Met een automatische incasso geeft u een bedrijf toestemming automatisch geld van uw betaalrekening af te halen. Is er volgens u op deze manier onterecht een bedrag van uw rekening afgeschreven, dan kunt u dit binnen 56 dagen in uw bank app terug laten boeken (storneren).

# 14:29 Jouw**Bank Betaalpas** aanvragen Betaalpas JouwBank Naam Achternaam NL 00 BANK 0000 0000 00 Nieuwe pas aanvragen Mijn pas is gestolen Mijn pas is beschadigd Aanvragen

#### Betaalpas aanvragen

X

16

Wanneer uw bankpas stuk, kwijt of gestolen is kunt u via uw bank app een nieuwe aanvragen.

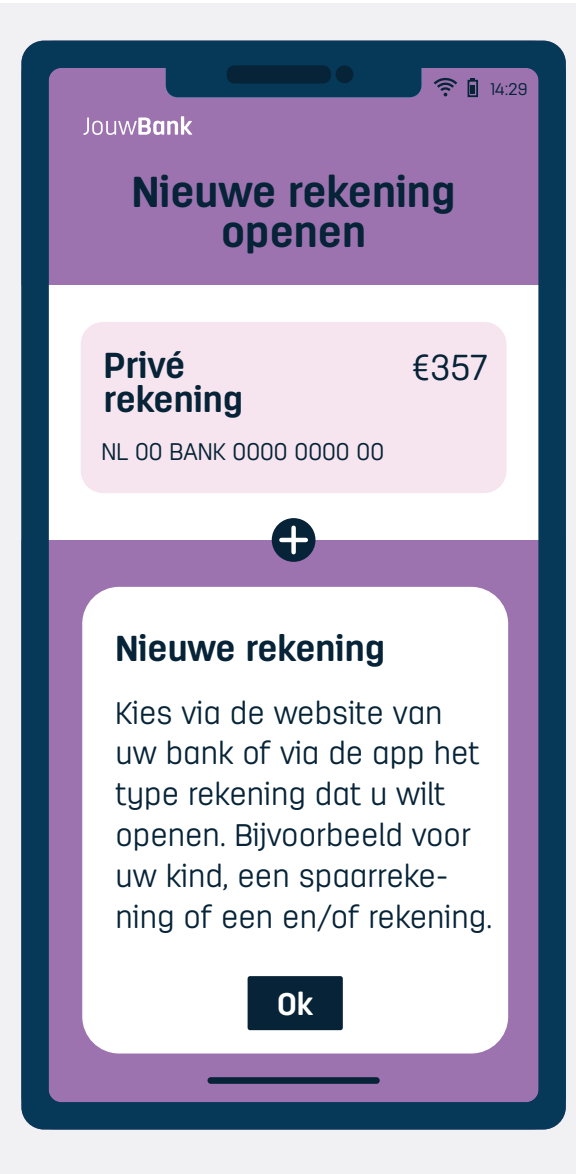

#### Nieuwe rekening openen

Via uw bank app kunt u een nieuwe rekening openen, bijvoorbeeld een gezamenlijke rekening of een spaarrekening. 18

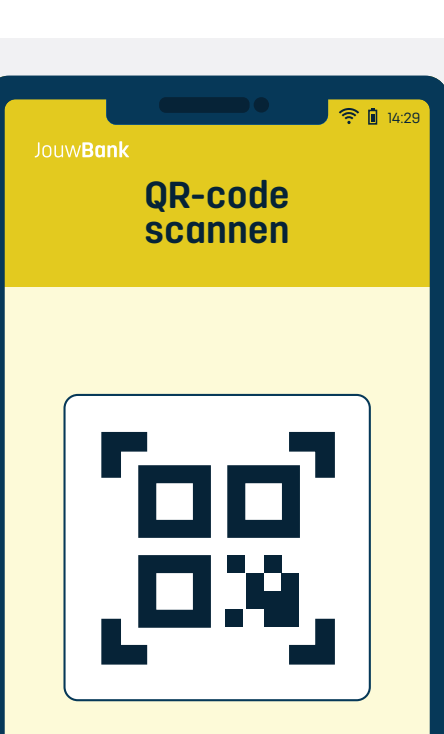

Scan

## **QR-code** scannen

Vanuit uw bank app een QR-code scannen om in te loggen op internetbankieren op uw computer of laptop, een betaalopdracht in internetbankieren goed te keuren of in uw bank app een (iDEAL) betaling te doen. Zo kunt u steeds vaker een papieren rekening met QR-code of een QR-code in de 'mijn omgeving' van bijvoorbeeld uw verzekering gemakkelijk online betalen, doordat na het scannen van de QR-code alle gegevens van de ontvanger (denk aan bedrag, rekeningnummer, betaalkenmerk) al zijn ingevuld.

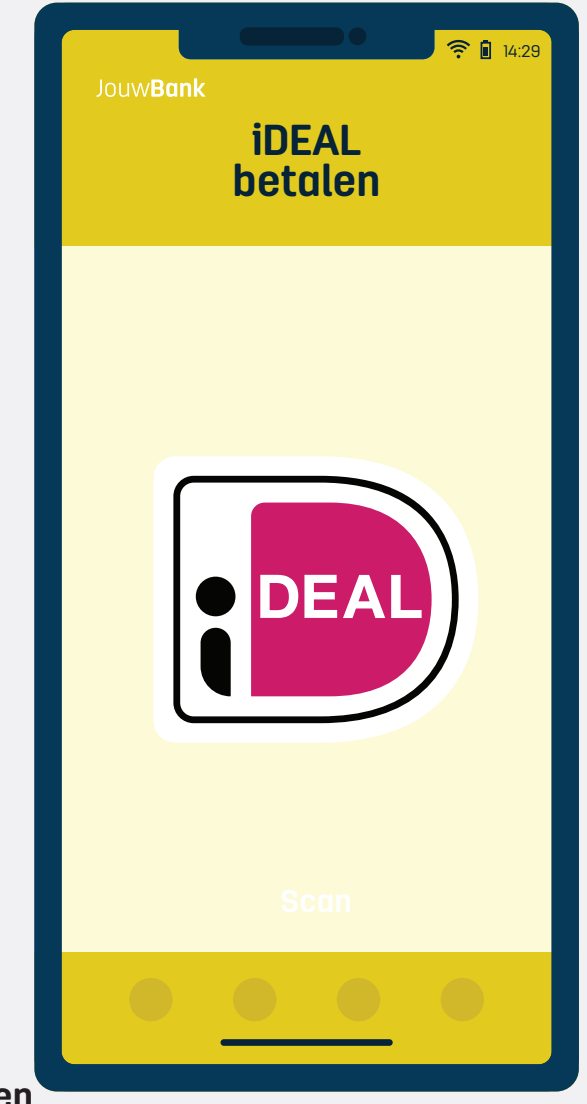

## iDEAL betalen

Een betaalmiddel waarmee u online kunt betalen via uw eigen bank. U kunt iDEAL niet alleen online gebruiken als u iets in een webwinkel koopt, maar ook als u bijvoorbeeld een (papieren) rekening moet betalen, een gift wilt geven bij collecte of uw beltegoed wilt opwaarderen. U scant dan de QR-code met uw bank app, om de betaling in uw app af te ronden.

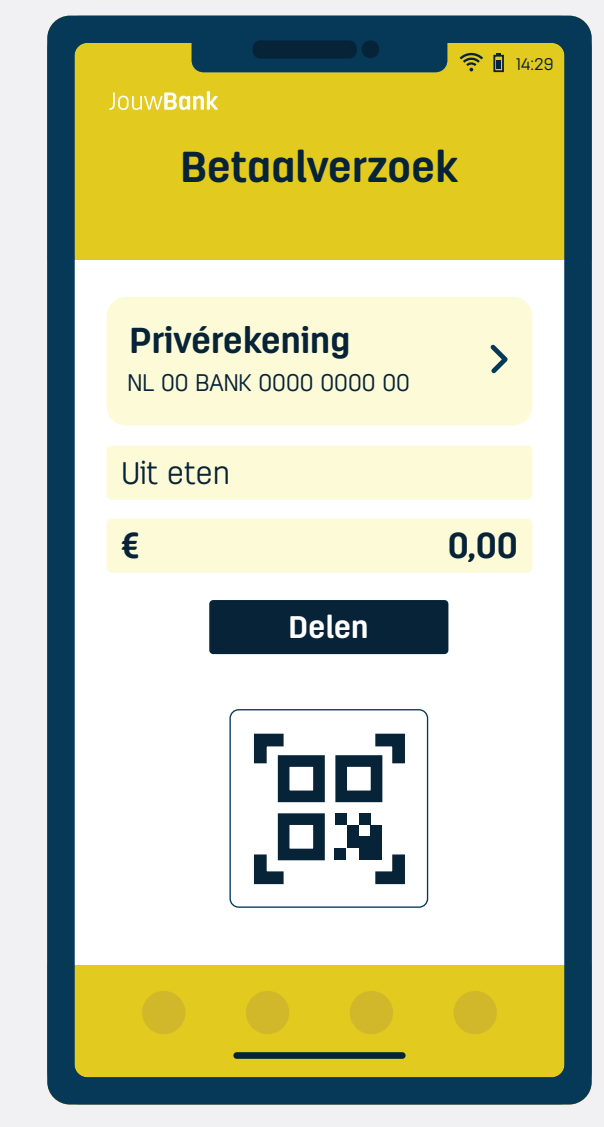

#### Betaalverzoek

X

20

Via uw bank app of Tikkie app maakt u een link aan waarmee iemand anders geld aan u kan overmaken. U kunt deze versturen via e-mail of WhatsApp. Zo hoeft u niet uw rekeningnummer met anderen te delen. Ontvangers van de link kunnen deze vervolgens met iDEAL betalen, ook als ze bij een andere bank bankieren.

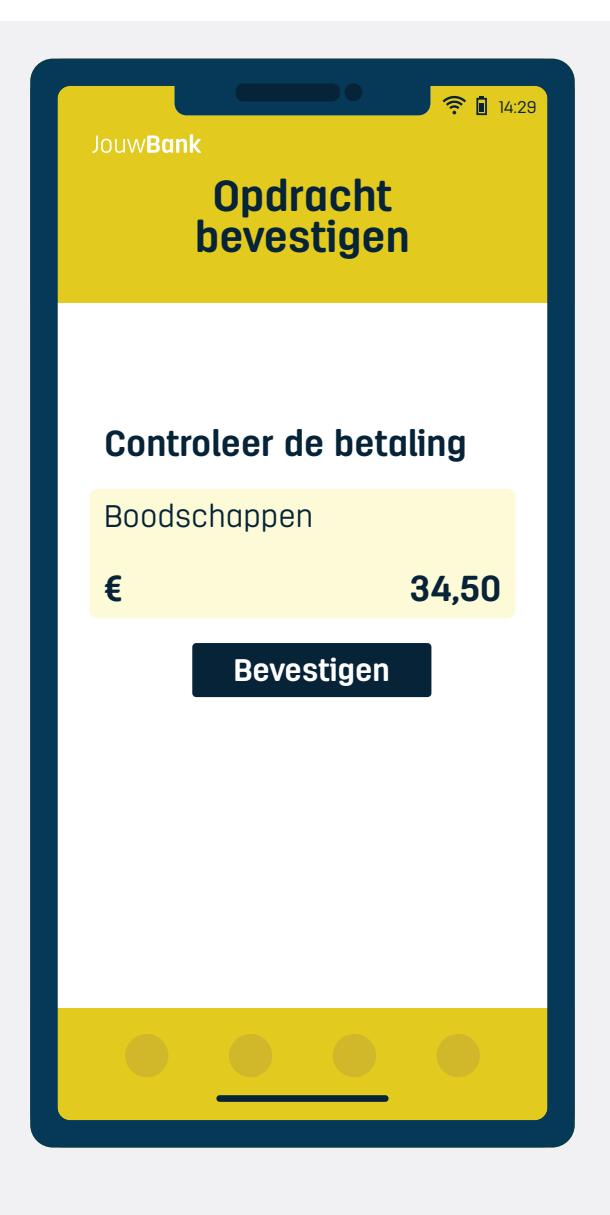

## **Opdracht bevestigen**

Een betaling op uw computer goedkeuren in uw bank app. Dit vervangt vaak identifiers: apparaatjes waarmee je codes krijgt om een opdracht te bevestigen.

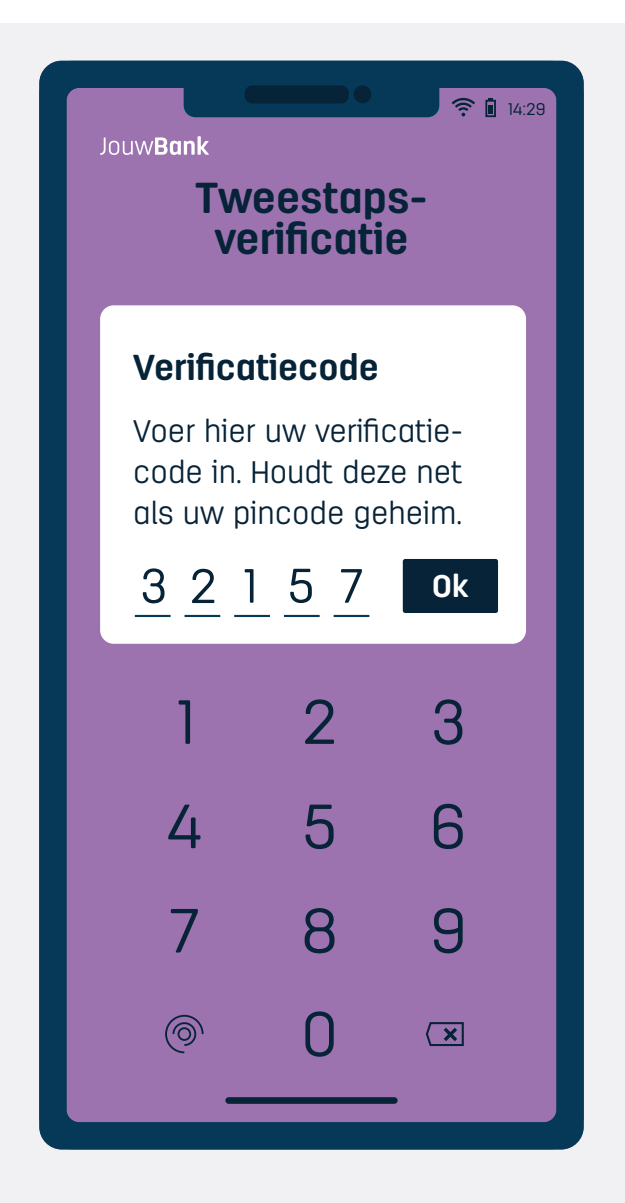

## Tweestapsverificatie

X

22

Extra bescherming van uw gegevens door met 2 verschillende middelen in te loggen of te betalen. Denk aan de combinatie van inloggegevens en SMS-code of het bevestigen van een melding in de app.

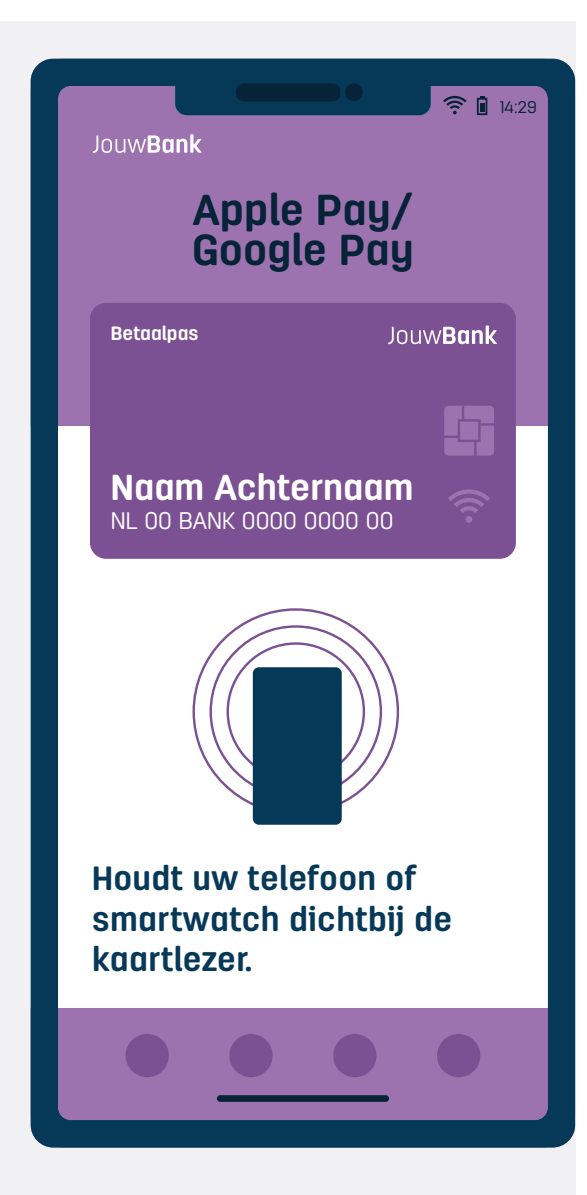

## Apple Pay / Google Pay

In uw bank app kunt u ook instellen dat u contactloos wilt betalen met Apple Pay of Google Pay. Daarmee kunt u betalen door uw mobiele telefoon tegen de betaalautomaat te houden. Doordat u deze betalingen goedkeurt met gezichtsherkenning of vingerafdruk hoeft u ook bij hogere bedragen geen pincode meer in te toetsen en geldt alleen de daglimiet.

Wilt u meer weten? Ga dan naar www.toegankelijkbankieren.nl of www.digitaalsamenleven.nl. U kunt ook contact opnemen met uw bank.

X

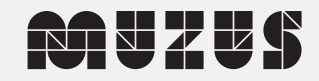